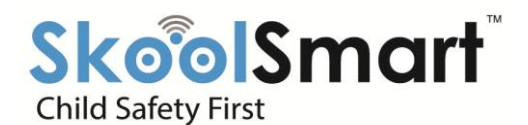

# Dear Parent, Greetings from SkoolSmart – Automated RFID Bus And School Attendance Tracking System!!!

LINK FOR ANDROID USER: https://play.google.com/store/apps/details?id=net.skoolsmart.parent&hl=en

LINK FOR IOS USER: https://itunes.apple.com/in/app/skoolsmart/id1108793329?mt=8

P.S.

For any query, please contact Mr.Bikas Das- Mob: 8134994700, Email ID: rfid.tech@dpsguwahati.in.

## "DELHI PUBLIC SCHOOL GUWAHATI– School ID for SkoolSmart Mobile Application is 711"

Please follow the below Step to Complete your SkoolSmart – Mobile App Registration

|                | Download Skoolsmart Mobile APP |               |
|----------------|--------------------------------|---------------|
| ANDROID APP ON | Download on t<br>App Stor      | <sup>he</sup> |

#### STEP 1:

| 4:59 PM 0.00K/s ☉ "utl -∂ "ut 46 Vol.TE 🚥 93% | I                 |                                     |               |        |  |
|-----------------------------------------------|-------------------|-------------------------------------|---------------|--------|--|
| SkoolSmart<br>Child Safety First              |                   |                                     |               |        |  |
| School ID                                     | $\rightarrow$     | Enter School ID 711                 |               |        |  |
| Phone Number                                  |                   | Enter Registered                    | Mobile        | Number |  |
| Sign In                                       | $\rightarrow$     | For Existing users password and Sig | enter<br>n in |        |  |
| Sign Up                                       | $\longrightarrow$ | Signup for new u                    | sers          |        |  |
| Report an Issue Forgot Password?              |                   | ·                                   |               | l      |  |

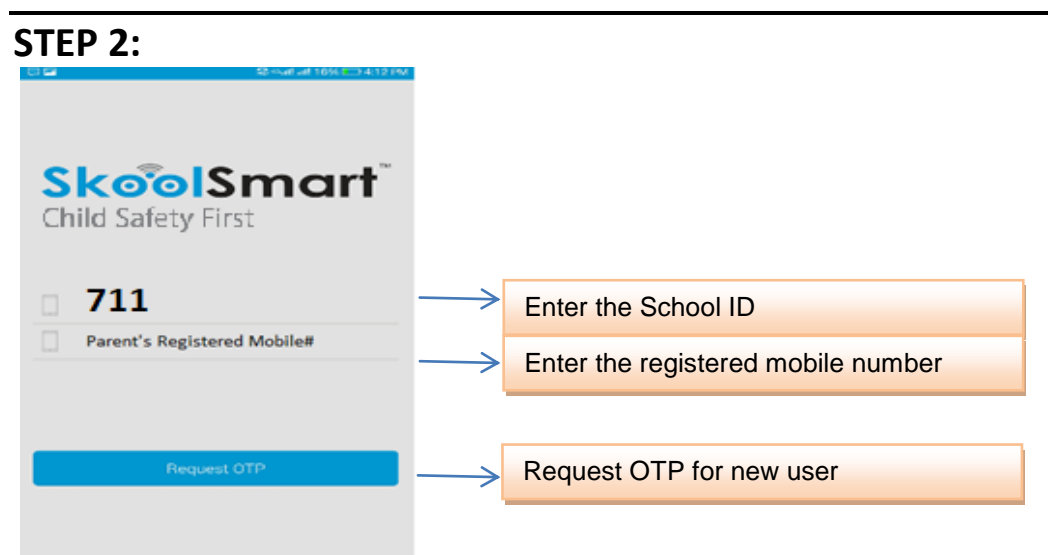

### **STEP 3:**

| Child Safety First          |   |                                   |
|-----------------------------|---|-----------------------------------|
| Parent's Registered Mobile# |   | Enter Registered Mobile Number    |
| ОТР                         |   | Enter the Received OTP            |
| S New Password              | 7 |                                   |
| Sconfirm Password           |   | Create the new Password for login |
| Sign Up                     |   |                                   |

### STEP 4: Home-Screen

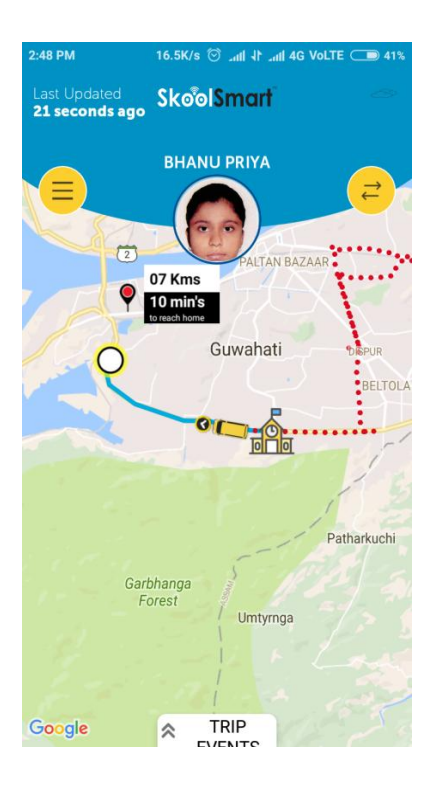

## **STEP 5: Login**

1.Using registered school ID and phone number with OTP user will sign in to the app2. Using Forgot password option user can get his password using registered mobile number.

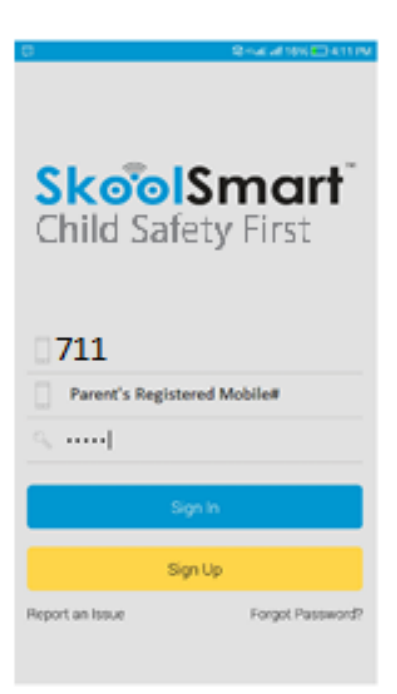

## **STEP 6: Select Child**

Registered parent can select their child from the list.

|                   |      | कि कवी तमें 16% 🔜 4:13 PM |     |        |
|-------------------|------|---------------------------|-----|--------|
| Tast ()<br>Just ( |      | SkoolSmo                  | art | 42°c 🕳 |
|                   |      | ABHYUDYA SIN              | бн  |        |
| 0                 | Sele | ect Child                 |     |        |
|                   | ۲    | ABHYUDYA SINGH            |     |        |
|                   | 0    | MIHIR KR JHA              |     |        |
|                   |      |                           |     |        |
|                   |      |                           |     |        |
| PAR               |      |                           |     |        |
| e iarda           |      |                           |     |        |
| BNIC              |      |                           |     |        |
|                   |      |                           |     |        |
|                   |      |                           |     |        |
|                   |      | NEW                       |     |        |
| 6                 |      | 100                       |     | 14     |
| 0000              | die. | *                         | 100 |        |

# STEP 7: Change Password (Optional)

User can change his Password by providing old password as shown in below picture.

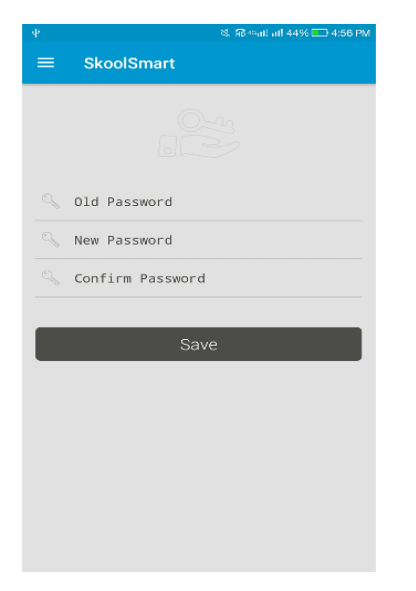

#### **STEP 8: Other Options**

Home page has side panel which has several options like change password, Request OTP, Notifications settings and logout options.

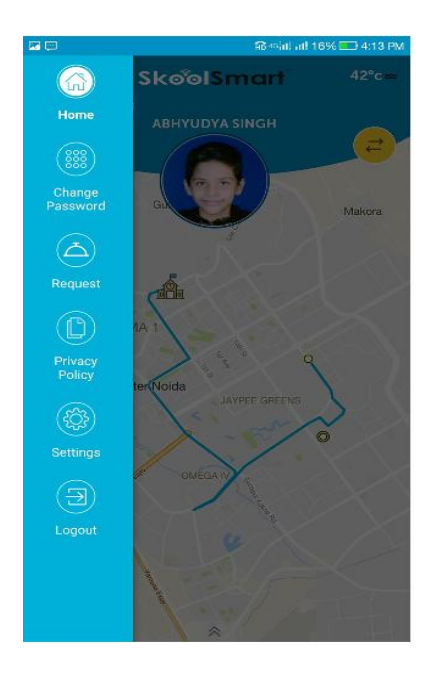

# STEP 9: Request (In case of any concern)

Home page has side panel has the option to Request in case of any concern. For any request and resolution please text in the request box and send the message by mentioning your registered mobile number

| 320B/s 輝 🔞 💎 🚥 🖌 🎽 R 🛑 73% 6:10            |
|--------------------------------------------|
| ≡ Request                                  |
| School ID                                  |
| Subject                                    |
| Enter request details (Max 500 characters) |
|                                            |
| Send                                       |

## **STEP 10 : Live Screen-Shot**

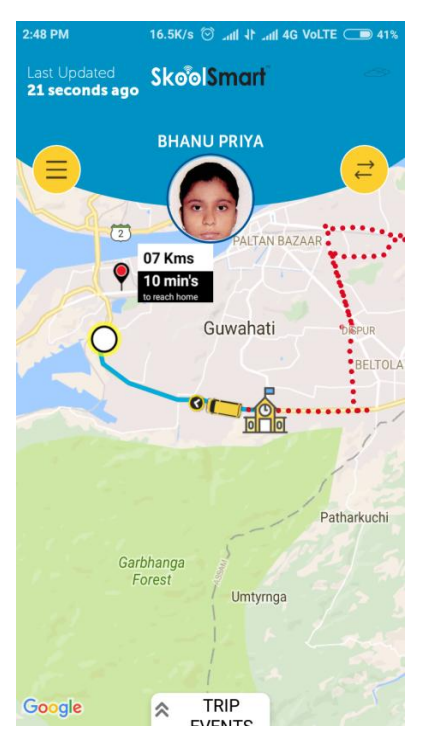